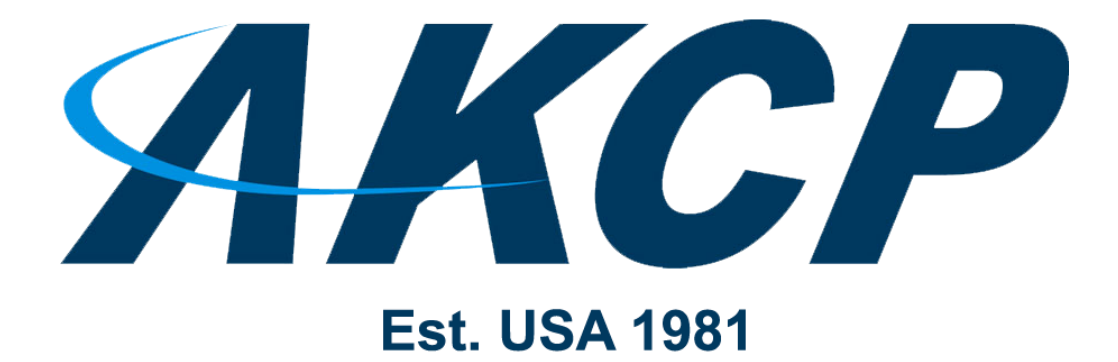

www.AKCP.com

# **APS LDAP Manual**

Copyright © 2022, AKCP

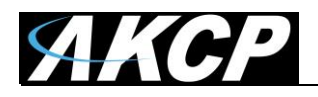

# Introduction / What is Active Directory

Active Directory is Microsoft's Directory Server. It provides authentication and authorization mechanisms as well as a framework within which other related services can be deployed (AD Certificate Services, AD Federated Services, etc). It is an LDAP compliant database that contains objects. The most commonly used objects are users, computers, and groups. These objects can be organized into organizational units (OUs) by any number of logical or business needs. Group Policy Objects (GPOs) can then be linked to OUs to centralize the settings for various users or computers across an organization.

AKCPro Server (APS) supports LDAP authentication as an additional external user database, in conjunction with the internal users/groups database. The local user authentication method will remain available even when you have configured LDAP authentication.

# **APS LDAP Configuration**

You will need to turn on LDAP support in the **Server Settings** page as shown on the screenshot below.

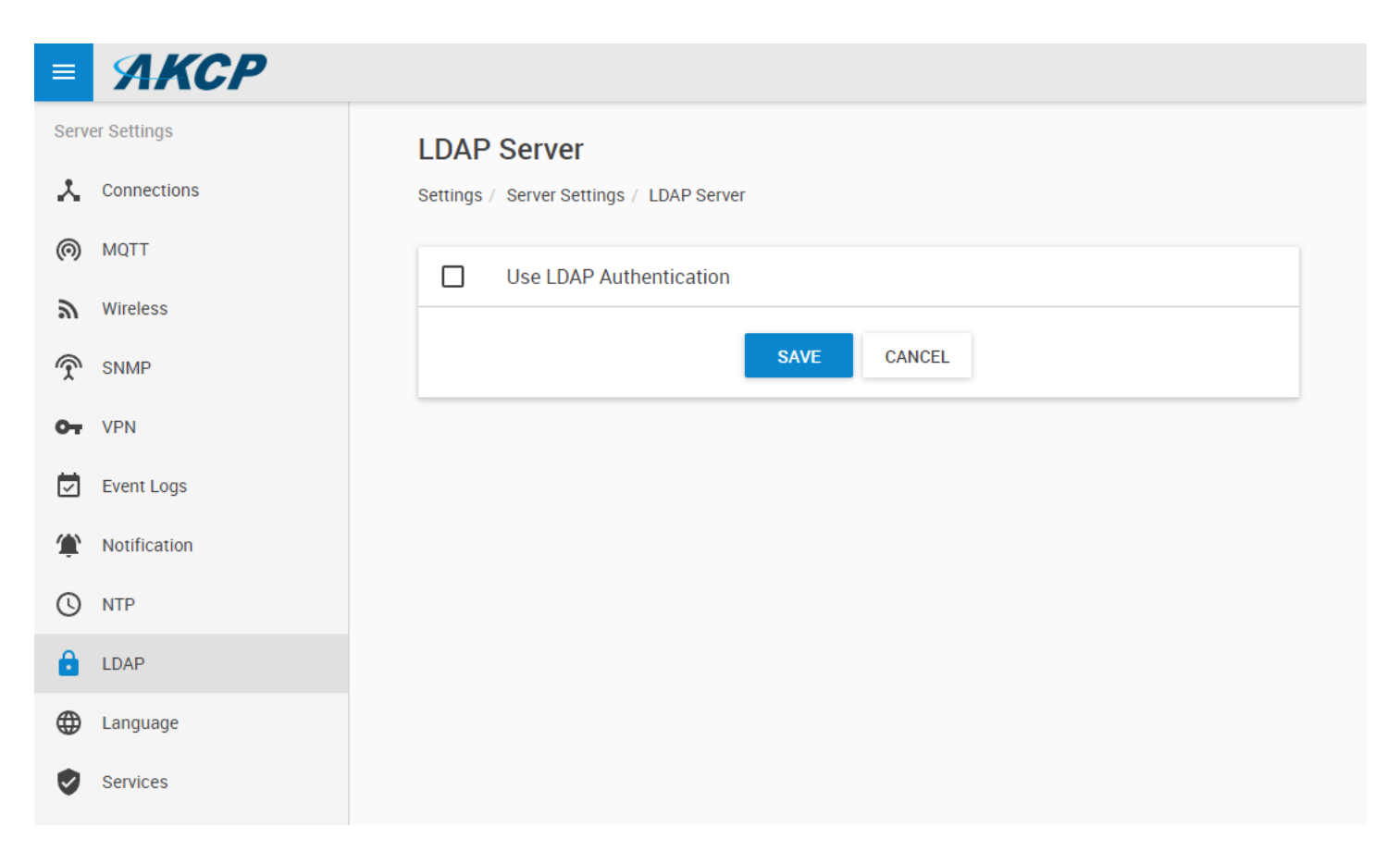

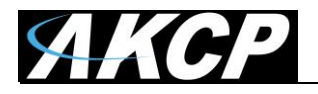

| Use LDAP Authentication                                                               |
|---------------------------------------------------------------------------------------|
| LDAP Server                                                                           |
| Primary Hostname or IP                                                                |
| Secondary Hostname or IP                                                              |
| Port<br>389                                                                           |
| Timeout (seconds)<br>10                                                               |
| Use SSL                                                                               |
| Connection Settings                                                                   |
| Base DN (Location of users)                                                           |
| Server Login Name Attribute SAMAccountName, userPrincipalName, distinguishedName, uid |
| Administrator Username (DN, UPN)                                                      |
| Administrator Password                                                                |
|                                                                                       |
| Access Control - User Sync Settings                                                   |
| Polling every (minutes) 10                                                            |
| SAVE CANCEL TEST CONNECTION                                                           |

You will need to fill out the connection parameters to the LDAP database; we will explain the settings below.

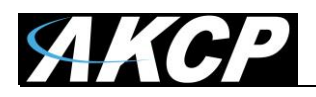

| Use LDAP Authentication                                   |
|-----------------------------------------------------------|
| LDAP Server                                               |
| Primary Hostname or IP                                    |
| ldaptest.com                                              |
| Secondary Hostname or IP                                  |
| 192.168.1.250                                             |
| Port                                                      |
| 389                                                       |
|                                                           |
| 10                                                        |
|                                                           |
| Use SSL                                                   |
| Connection Settings                                       |
| Base DN (Location of users)                               |
| OU=APS,DC=ldaptest,DC=com                                 |
| Server Login Name Attribute                               |
| sAMAccountName, userPrincipalName, distinguishedName, uid |
|                                                           |
| Administrator Usename (UN, UPN)                           |
|                                                           |
| Administrator Password                                    |
|                                                           |
| Access Control - User Sync Settings                       |
| Polling every (minutes)                                   |
| 10                                                        |
|                                                           |
| SAVE CANCEL TEST CONNECTION                               |

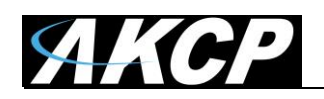

## LDAP Server

You can set a hostname for the LDAP server (APS v14 and up), or an IP address. If there are multiple LDAP servers, you can configure a secondary hostname or IP for redundancy. Any available server will be able to authenticate users even if the others are unreachable (using DNS round-robin).

*Note:* DNS needs to be able to resolve this domain and hostname, otherwise it will not work! On a domain-joined PC this is not an issue. But with computers not added to the domain, check that you are using the LDAP server's IP in the DNS settings (must be the first DNS).

### LDAP Port

The unencrypted LDAP port is **389** which should always work. It is recommended to use this for first time testing.

The secure port is **636**. You will need to click the option "use SSL" to enable the LDAPS protocol which supports encryption and establishes TLS/SSL upon connecting with the server.

### User Location

This defines the LDAP location where APS should check for the user objects.

Since APS v14 the system supports finding users under the whole top-level domain, not just under a specified OU (Organizational Unit).

For example if you have a domain named *ldaptest.com* then configure the Base DN setting as: DC=ldaptest,DC=com

Then APS will be able to find all users in the whole domain, regardless of which sub-OU they reside in.

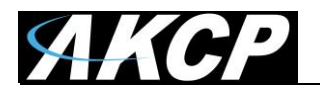

Active Directory Users and Computers

| <u>F</u> ile <u>A</u> ction <u>V</u> iew <u>H</u> elp |                  |                    |
|-------------------------------------------------------|------------------|--------------------|
| 🗇 🤿 🖄 📰 🖌 🖬                                           | 8 🗟 🗟 🛛 🖬 🖏 🗽 📷  | ' 🗾 <sup>6</sup> 8 |
| Active Directory Users and Com                        | Name             | Туре               |
| > Saved Queries                                       | 🔍 bob            | User               |
| ✓ jii Idaptest.com iii APS                            | errate<br>grpAPS | Security Group     |
| > 🚞 Builtin                                           | a                | Security Group     |
| > 📔 Computers                                         | a Idap           | User               |
| > 🗐 Domain Controllers                                | at.h             | User               |
| > ForeignSecurityPrincipal                            | 💑 sam            | User               |
| > 📔 Keys                                              | 😤 tst            | User               |
| > 📔 LostAndFound                                      |                  |                    |

However, if you need to restrict APS user login to a specified OU, define the OU location as well. Example to restrict logins only for users under the APS OU: OU=APS, DC=ldaptest, DC=com

To find the correct format of the LDAP location, you can check it in **Active Directory Users and Computers console** by selecting the properties of an OU:

| naged By    | Object                                                                                                    |                                                                                                    |                                                                                                    |                                                                                                    |                                                                                                    |
|-------------|----------------------------------------------------------------------------------------------------|----------------------------------------------------------------------------------------------------|----------------------------------------------------------------------------------------------------|----------------------------------------------------------------------------------------------------|----------------------------------------------------------------------------------------------------|
|             | Object                                                                                                    | Security                                                                                                    | COM+                                                                                                    | Attribute Editor                                                                                                    |                                                                                                    |
|             |                                                                                                    |                                                                                                    |                                                                                                    |                                                                                                    |                                                                                                    |
|             | Valu                                                                                                    | le                                                                                                    |                                                                                                    |                                                                                                    | ^                                                                                                    |
| Indicator   | <no< td=""><td>t set&gt;</td><td></td><td></td><td></td></no<>                                                       | t set>                                                                                                    |                                                                                                    |                                                                                                    |                                                                                                    |
| ne          | <no< td=""><td>t set&gt;</td><td></td><td></td><td></td></no<>                                                       | t set>                                                                                                    |                                                                                                    |                                                                                                    |                                                                                                    |
| nePrintable | e <no< td=""><td>t set&gt;</td><td></td><td></td><td></td></no<>                                                     | t set>                                                                                                    |                                                                                                    |                                                                                                    |                                                                                                    |
| edName      | OU                                                                                                    | =APS,DC=lo                                                                                                    | laptest,D                                                                                                    | C=com                                                                                                    |                                                                                                    |
| ture        | <no< td=""><td>t set&gt;</td><td></td><td></td><td></td></no<>                                                       | t set>                                                                                                    |                                                                                                    |                                                                                                    |                                                                                                    |
| pagationD   | 0x0                                                                                                    | =()                                                                                                    |                                                                                                    |                                                                                                    |                                                                                                    |
| Vame        | <no< td=""><td>t set&gt;</td><td></td><td></td><td></td></no<>                                                       | t set>                                                                                                    |                                                                                                    |                                                                                                    |                                                                                                    |
| elephoneN   | <no< td=""><td>t set&gt;</td><td></td><td></td><td></td></no<>                                                       | t set>                                                                                                    |                                                                                                    |                                                                                                    |                                                                                                    |
|             | <no< td=""><td>t set&gt;</td><td></td><td></td><td></td></no<>                                                       | t set>                                                                                                    |                                                                                                    |                                                                                                    |                                                                                                    |
| Owner       | <no< td=""><td>t set&gt;</td><td></td><td></td><td></td></no<>                                                       | t set>                                                                                                    |                                                                                                    |                                                                                                    |                                                                                                    |
|             | <no< td=""><td>t set&gt;</td><td></td><td></td><td></td></no<>                                                       | t set>                                                                                                    |                                                                                                    |                                                                                                    |                                                                                                    |
|             | <no< td=""><td>t set&gt;</td><td></td><td></td><td></td></no<>                                                       | t set>                                                                                                    |                                                                                                    |                                                                                                    |                                                                                                    |
| ype         | 0x4                                                                                                    | = (WRITE                                                                                                    | )                                                                                                    |                                                                                                    |                                                                                                    |
| allSDNNu.   | <no< td=""><td>t set&gt;</td><td></td><td></td><td>, *</td></no<>                                                    | t set>                                                                                                    |                                                                                                    |                                                                                                    | , *                                                                                                    |
|             |                                                                                                    |                                                                                                    |                                                                                                    |                                                                                                    | 2                                                                                                    |
|             |                                                                                                    |                                                                                                    |                                                                                                    | Filt                                                                                                    | er                                                                                                    |
|             |                                                                                                    |                                                                                                    |                                                                                                    | <u></u>                                                                                                    |                                                                                                    |
| OK          |                                                                                                    | Canad                                                                                                    |                                                                                                    | lash                                                                                                    | Hele                                                                                                    |
|             | nIndicator<br>me<br>mePrintable<br>iedName<br>ture<br>opagationD<br>Name<br>elephoneN<br>cOwner<br>sype<br>nalISDNNu | Valu<br>Nandicator (noi<br>me (noi<br>mePrintable (noi<br>redName OU)<br>ture (noi<br>spagationD (x0)<br>Name (noi<br>scowner (noi<br>scowner | Value       nIndicator <not set="">       me     <not set="">       mePrintable     <not set="">       iedName     OU=APS,DC=id       ture     <not set="">       opagationD     0x0 = ( )       Name     <not set="">       elephoneN     <not set="">       allowner     <not set="">       allowner     <not set="">       s     <not set="">       s     <not set="">       ype     0x4 = (WRITE       nallSDNNu     <not set=""></not></not></not></not></not></not></not></not></not></not></not> | Value       nIndicator <not set="">       me     <not set="">       mePrintable     <not set="">       redName     OU=APS,DC=Idaptest,D       ture     <not set="">       spagationD     0x0 = ( )       Name     <not set="">       elephoneN     <not set="">       cnot set&gt;     <not set="">       sowner     <not set="">       statistic        ype     0x4 = (WRITE)       nallSDNNu     <not set="">       OK     Cancel</not></not></not></not></not></not></not></not></not> | Value       nIndicator <not set="">       me     <not set="">       mePrintable     <not set="">       redName     OU=APS,DC=Idaptest,DC=com       ture     <not set="">       spagationD     0x0 = ( )       Name     <not set="">       elephoneN     <not set="">       elephoneN     <not set="">       anot set&gt;        elephoneN     <not set="">       anot set&gt;        gowner     <not set="">       anot set&gt;        s     <not set="">       s     <not set="">       ype     0x4 = (WRITE)       nallSDNNu     <not set=""></not></not></not></not></not></not></not></not></not></not></not></not> |

It is the **distinguishedName** attribute's value. You may need to turn on the "Advanced features" in order to see the Attribute Editor tab.

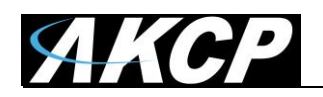

## Logon Attributes

With this setting you can define which attribute will be checked during logon with the LDAP database for a matching username.

By default all supported attributes are selected and enabled, but it can be set to a specific attribute for checking the login names.

The standard logon attribute is the SAMAccountName.

Available attributes (APS v14 and up):

- SAMAccountName
- userPrincipalName
- distinguishedName
- uid

APS v13 and below only checks the SAMAccountName attribute.

*Note:* During logon to APS, you can also use an LDAP login name which has a dot in the username ex.: bob.h

#### Administrator User

The administrator username should be a domain admin, who has access to read all parameters of the domain (no write access is needed for APS).

#### Access Control Sync

This setting currently has no effect, since all LDAP users who log in at least once will be automatically imported and created under APS Access Control. After this process, the card ID and door access permissions can be customized for them.

*Note:* The LDAP users will NOT be removed from APS access control list when you disable or remove the LDAP user from the LDAP side, but they will no longer be able to log in or access the doors with APS.

After seting the LDAP parameters, save them first and press the **'Test Connection**' to check if APS can connect to the server.

| LDAP Test Connection        |    |
|-----------------------------|----|
| Test connection successful. |    |
|                             | ОК |

If the information is correct, the test connection should be successful.

Note that you will need to reenter the Administrator password when you make changes to the LDAP settings.

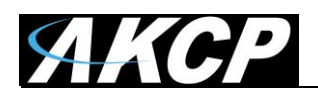

# **Managing Permissions**

#### 1. Managing permissions with groups

Since APS v14 and up, the default LDAP user permissions are controlled by the **LDAP User Group** permissions within the APS Account Settings.

By default, this group has no permissions defined, therefore all LDAP users will have just "guest" rights, and won't be able to see or manage almost anything in APS. With this default access level, you won't be able to see any hosts or settings or logs.

The recommended way to manage LDAP user rights is to create groups in the local APS database with matching group names as with the LDAP security group's name, and customize the group's access levels.

We will show this below with an example.

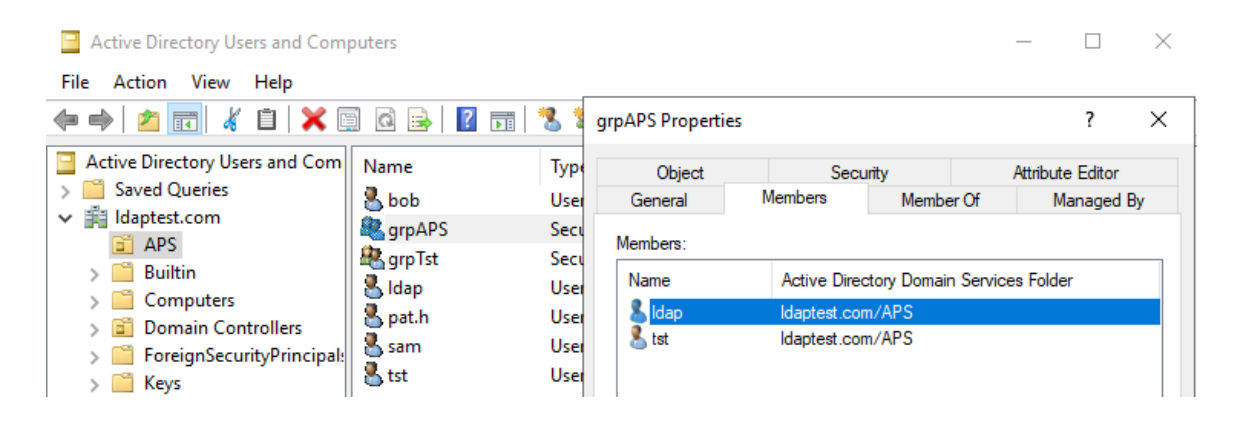

Assume that you have a group in LDAP with the name "grpAPS". There are users added to this group already.

Now create the same group name in APS Account Settings as it is in LDAP: "grpAPS".

This way you can set custom rights for specific user groups. You can set "grpAPS" to have read-write access to some parts of APS, and allow only specific hosts to be visible for example.

*Important:* No need to recreate every user's logins in APS, only the group name. All users who are a member in that group of the LDAP database will be able to log in with the customized rights for that group.

Note that LDAP user group membership changes are recognized immediately (at logon) and restrictions apply accordingly.

See an example picture below with customized APS read/write access settings for this group.

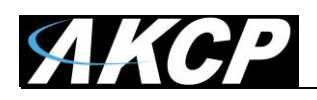

| Kew Group                             |          |              |  |
|---------------------------------------|----------|--------------|--|
| Account Settings / Groups / New Group |          |              |  |
| Z Enable                              |          |              |  |
| Group Name * grpAPS                   |          |              |  |
|                                       |          |              |  |
| Description                           |          |              |  |
| Permission                            | Read     | Write        |  |
| All Permissions as Admin              |          |              |  |
| License                               |          |              |  |
| Backup / Restore                      |          |              |  |
| Users Management                      |          |              |  |
| Add Rack Map                          |          |              |  |
| 🛃 Rack Maps                           |          |              |  |
| Assets                                |          |              |  |
| Notification                          |          |              |  |
| Sensors                               |          |              |  |
| Add Host                              |          | $\checkmark$ |  |
| + Hosts                               |          |              |  |
| Cameras                               |          |              |  |
| Recording                             | Playback | Recording    |  |
| Maps                                  |          |              |  |

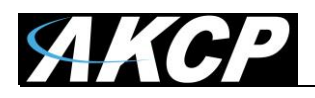

#### 2. Managing permissions with users

If the LDAP option is configured for APS, you will see an additional LDAP Authentication column and an "Enable LDAP" option in the User & Group management.

*Note:* Enabling LDAP authentication for the built-in admin user is not allowed.

| Account Settings | 3            |           |       |          |    |       |
|------------------|--------------|-----------|-------|----------|----|-------|
| <b>Q</b> Search  |              |           |       |          |    | + ADD |
|                  | USERS        |           |       | GROUF    | 2S |       |
| ↑ Username       | 1 First Name | Last Name | Group | Use LDAP |    |       |
| admin            | Admin        | Admin     |       |          |    |       |
| bob              | bob          | bob       | Admin | ~        | 00 |       |

By creating the user in the APS local database, you will be able to customize the desktop layout and force using a different security group for that user (if the LDAP group membership would set a different group permission).

If you have an existing local user with the same login name as on LDAP, and then enable LDAP authentication for it, the custom desktop settings will be preserved (migrated).

The LDAP password only works when LDAP is enabled for the account, otherwise it will use the APS password.

If you disable a user account in LDAP which has been added to Access Control, the user will not be able to log in but will not be removed from APS Access Control list.

See an example picture below with a new user that has LDAP authentication turned on, but a different security group is chosen.

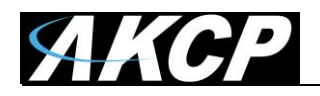

|            | lew User                           |
|------------|------------------------------------|
|            | ccount Settings / Users / New User |
|            |                                    |
| <b>~</b> E | Enable                             |
| ν ι        | Jse LDAP Authentication            |
| Usernan    | ne                                 |
| *bob       |                                    |
| First Mar  |                                    |
| * bob      | me                                 |
|            |                                    |
| Last Nar   | me                                 |
| bob        |                                    |
| Passwo     | rd                                 |
| *          |                                    |
| Passwo     | rd Strength: Very Weak             |
| Confirm    | Password                           |
| *          | r soonnor s                        |
| _          |                                    |
|            | Admin                              |
|            | Viewor                             |
|            |                                    |
|            | gipars                             |
|            | Déveto Kor                         |

Configured this way, this user will be able to get Admin permissions within APS, even if the LDAP user group is just a standard user.

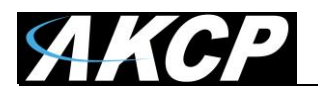

Please contact <u>support@akcp.com</u> if you have any further technical questions or problems.

Thanks for Choosing AKCP!